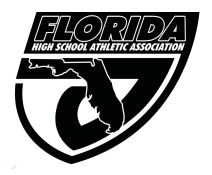

## Florida High School Athletic Association Registration Form for Non-Traditional Student to Participate in Athletics at a Member School

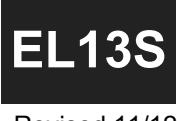

Revised 11/12

This form is to be used to register non-traditional students such as home education, charter school, special/alternative school, non-member private school and FLVS-FT Public Program students wishing to participate at a member school. This information must be submitted prior to the student competing at a member school for the sport(s) in which the student wishes to participate.

| PART A:                |                                                                                                    |                               |                                                              |
|------------------------|----------------------------------------------------------------------------------------------------|-------------------------------|--------------------------------------------------------------|
| 1. Member School:      |                                                                                                    |                               | Student Grade Level:                                         |
|                        | (name of school at which the student wishes to p                                                                                                    | participate)                  |                                                              |
| 1. Name of Student:    |                                                                                                    |                               | Birth Date:                                                  |
|                        |                                                                                                    |                               | (mm/dd/yyyy)                                                 |
| 3. Student Address:    |                                                                                                    |                               |                                                              |
| 4. City:               |                                                                                                    | Zip:                          | County:                                                      |
| 5. Date entered 9th gr | grade (or N/A if not applicable):                                                                                                    |                               |                                                              |
|                        | (mm/dd/yyyy)                                                                                                    |                               |                                                              |
| 6. FOR PUBLIC SC       | CHOOLS ONLY: This school is the public school this stud                                                                                                    | dent would be zoned to attend | i 🗙 Yes 🗌 No                                                 |
|                        | If No, did this student submit a complet                                                                                                    | ed and signed EL14 Form       | Yes No (see Policy 16.5.1)                                   |
| PART B:                |                                                                                                    |                               |                                                              |
| I. Student is a:       | 1. Home School Student (as per Bylaw 9.2.2.1 an                                                                                                    | d Policy 16.5, the member sc  | hool has a fully executed EL7 Form on file for this student) |
| INDICATE<br>AND MARK   | 2 Charter School Student (as nor Dulay 0.2.2.2)                                                                                                    |                               |                                                              |
| ONLY ONE               | (student attends the school below which does not have the sport the student wishes to participate in)                                                                                                   |                               |                                                              |
| 1-5                    | 5 3. Special/Alternative School Student (as per Bylaw 9.2.2.4)<br>(attends the school below which does not have a sports program and is on the approved list provided by the Superintendent or designed |                               | e approved list provided by the Superintendent or designee)  |
| 3<br>Option #          | 4. Non-Member Private School Student (as per Bylaw 9.2.2.5 and Policy 16.5, the member school has a fully executed EL12 Form on file for this student)                                                  |                               |                                                              |
|                        | 5. FLVS-FT Public Program (as per Bylaw 9.2.2.                                                                                                    | .6) (NOTE: this is not Home   | e Education or School District Virtual School)               |
|                        |                                                                                                    |                               |                                                              |

II. Name of school student attends (not applicable for #1 or #5 above): St. Johns Full Time Program

III. Sport or sports in which the student wishes to participate:

## PART C:

Once this form has been submitted to the FHSAA via C2CSchools:

- 1. Go to Menu < (your school) < Athlete Management < Manage Athletes
- 2. Click "New" at the bottom
- 3. Fill out the "New Athlete" form and click "Save & Close" at the bottom
- 4. Locate the student in the Manage Athletes section
- 5. Click the "Eligibility" button on the right side at the top of the list
- Change the "TYPE" field for the student to "Non-Traditional" by double clicking in that cell for that student
- 7. Allow 2 business days before trying to enter the student on a team roster